## Editing A Content Proposal

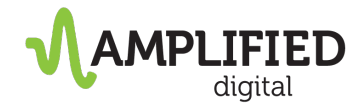

- Open & Save Relevant Proposal
- Open <u>https://www.sejda.com/pdf-editor</u> in your browser
- Upload Saved Proposal by clicking Upload PDF file no sign in required

## Online PDF editor BETA

Edit PDF files for free. Fill & sign PDF

| NEW | Direct links to open your files with our editor $>$ |  |
|-----|-----------------------------------------------------|--|
|     | Drag & drop files here                              |  |
|     | 🖄 Upload PDF file 🗸                                 |  |

• Once loaded, select Text in the toolbar

0

## Online PDF editor BETA

Edit PDF files for free. Fill & sign PDF

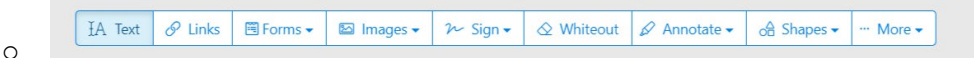

- Once selected, scroll to the Copywriting Line Item on the proposal & click on the line that contains "\_\_\_ Pages"
- Replace \_\_\_\_\_ with the total number of pages that will require copywriting.

| ĬA Text ⊗ Links 🖽 Forms    | s ▼ 🖾 Images ▼ ≁ Sign ▼                                                                                                    |  | of Shapes - | ··· More - |
|----------------------------|----------------------------------------------------------------------------------------------------|--|-------------|------------|
| Development                | phase included*.<br>Available Customizations Include:<br>Logo & colors of site updated to match business<br>branding, customization of page titles, choice of<br>fonts, and placement of up to 100 client-provided,<br>and/or up 20 stock images included. |  |             | \$1,200    |
| Content Writing   OPTIONAL | *\$200 /<br>Per page                                                                                                    |  |             |            |

0

- Once the edit has been made, please click on Apply Changes at the bottom
- After the revision has processed, please click download

## 

0